There are two different types of transfers, Purchase Transfer and Invoice Transfer. However, the credit card vendor must first be identified as a "Credit Card Vendor" by selecting the Credit Card Vendor check box in the Accounts Payable -> Main - > Vendor Maintenance screen.

| <sup>839</sup> Vendor Maintenance (TST) 10/3/2014                              |                                                                                                    |
|--------------------------------------------------------------------------------|----------------------------------------------------------------------------------------------------|
| Vendor No. 02:AMEX 🛄 🕅 🖉 🕨 🕅 Name American Express Company                     | Copy From                                                                                                    |
| <u>1</u> . Main <u>2</u> . Additional <u>3</u> . Statistics <u>4</u> . Summary | 5. History 6. Invoices 7. Transactions 8. Checks 9. P/Os                                                                                                    |
| Address P.O. Box 666654                                                        | Terms Code     03     Q     NET END OF MONTH       Reference     9999-999999-113       Credit Card Vendor     Image: Control of the second second se |
| ZIP Code 75363                                                                 | Hold Payment                                                                                                    |
| City Dallas State TX                                                           | Electronic Payment                                                                                                    |
| Country                                                                        | Standard Entry Class                                                                                                    |
| Primary Contact                                                                |                                                                                                    |
| Telephone (800) 555-6675 Ext 6675                                              | Exemption No. on File                                                                                                    |
| Fax                                                                            | Tax Schedule NONTAX Q Nontaxable T                                                                                                    |
|                                                                                |                                                                                                    |
| E-mail Address                                                                 |                                                                                                    |
| URL Address                                                                    |                                                                                                    |
|                                                                                | Paperjess                                                                                                    |
|                                                                                | Accept Cancel Delete 🖨 🕢                                                                                                    |

#### **Recording a Purchase Transfer:**

A purchase transfer is primarily used to record expenses which will be reflected in the history of the vendor the items were purchased from, but paid by the credit card vendor. An invoice has not been entered into payables for these items. They are often entered from the Monthly statement that has been received from the Credit Card vendor.

Click on Invoice Data Entry. Select the Credit Card vendor and enter an Invoice Number. Enter the amount as shown on the statement. Click on the Lines Tab.

| A/P Invoice Data Entry (TST) 10/3/2014                                                                          |                                                                                                    |
|----------------------------------------------------------------------------------------------------|----------------------------------------------------------------------------------------------------|
| Vendor No.     02:AMEX     1     1     I       Name     American Express Company       Invoice No.     0CT 2014 | Vendor                                                                                                    |
| 1. Header 2. Lines                                                                                              |                                                                                                    |
| Invoice Date 10/3/2014<br>Invoice Amount 1,500.00<br>Subject to Discount 1,500.00<br>Prepaid Invoice            | Terms Code       03 Q       NET END OF MONTH         Invoice Due Date       10/30/2014       Image: Compare Check         Discount Amount       .00 Image: Compare Check       Image: Compare Check         Hold Payment       Separate Check       Image: Compare Check         1099 Payment       Image: Compare Check       Image: Compare Check |
|                                                                                                    | Form None Box                                                                                                    |
|                                                                                                    | Accept Cancel Delete 🖶 🕢                                                                                                    |

### Click on the Transfer Information icon.

| 🔤 A/P Invoid              | e Data Entry (TST) 10 | )/3/2014                              |                |          |                  |           |
|---------------------------|-----------------------|---------------------------------------|----------------|----------|------------------|-----------|
| <u>Vendor No.</u><br>Name | 02-AMEX               | i i i i i i i i i i i i i i i i i i i | <b>DI</b><br>] |          |                  | Vendor    |
| Invoice No.               | OCT 2014              | 1-y                                   |                |          |                  |           |
| <u>1</u> . Header         | <u>2</u> . Lines      |                                       |                |          |                  |           |
|                           | <u>ا</u> ر            | Quick Row                             | 1              |          | 12               | (3/31 ×   |
|                           | G/L Account           | Amount                                |                | Comment  |                  |           |
| 1                         | ٩,                    | .00                                   |                |          |                  |           |
|                           |                       |                                       |                |          |                  |           |
|                           |                       |                                       |                |          |                  |           |
| Descripti                 | on                    |                                       | -              |          |                  |           |
| Transfe<br>Transfer Ve    | endor                 |                                       | -              |          |                  |           |
| ·                         |                       | Distributio                           | n Balance [    | 1,500.00 | Total            | 0.00      |
| <b>(</b>                  |                       |                                       |                | Accept   | <u>C</u> ancel D | elete 🔒 🕢 |

Select the vendor you paid using the credit card. Enter the General Ledger Account that the expense should be posted to. Enter the amount of the expense. Click OK.

| sa | Purchase Vendor | Transfer                       | ? X |
|----|-----------------|--------------------------------|-----|
|    |                 |                                |     |
|    | Vendor Number   | 01-STEV Select                 |     |
|    | Name            | Stevens Supply                 |     |
|    | Invoice Number  | Q                              |     |
|    | Invoice Date    |                                |     |
|    | Invoice Balance | .00                            |     |
|    | G/L Account     | 535-00-03 Q Warehouse supplies |     |
|    | Transfer Amount | 500.00                         |     |
|    | Discount Amount | 00.                            |     |
|    | 1099 Form       | None                           |     |
|    | 1099 Box        |                                |     |
| ļ  |                 |                                |     |
|    |                 | <u>OK</u> <u>C</u> ancel       |     |

| Sege A/P Invoice Data Entry (TST) 10         Vendor No.       02-AMEX         Name       American Express Comp         Invoice No.       0CT 2014         1. Header       2. Lines | /3/2014        |                 |                   | L C X  |
|----------------------------------------------------------------------------------------------------|----------------|-----------------|-------------------|--------|
|                                                                                                    | uick Row 2     | 28              |                   | =44₽.  |
| G/L Account                                                                                                    | Amount         | Comment         |                   |        |
| 1 535-00-03                                                                                                    | 500.00         |                 |                   |        |
|                                                                                                    | .00            |                 |                   |        |
| Description<br>Transfer                                                                                                    |                |                 |                   |        |
| Transfer Vendor                                                                                                    | Distribution B | alance 1,000.00 | Total             | 500.00 |
|                                                                                                    |                | Acce            | pt <u>C</u> ancel | Delete |

Enter any additional Vendors or expenses. Click Accept when done.

| 5399 /<br>Ve<br>N<br>In<br>1 | A/P Inv<br>endor No<br>ame<br>voice N<br>. Heado | voice Data Entry (TST) 10<br>2. 02-AMEX 22<br>American Express Comp<br>Io. 0CT 2014<br>er <u>2</u> . Lines | /3/2014<br>े⊙ I | <b>DI</b><br>] |         |        | _□×<br>⊻endor |
|------------------------------|--------------------------------------------------|----------------------------------------------------------------------------------------------------|-----------------|----------------|---------|--------|---------------|
|                              |                                                  |                                                                                                    | luick Row       | 3 🌮            |         | 123    | 144₽•         |
|                              |                                                  | G/L Account                                                                                                | Amount          |                | Comment |        |               |
|                              | 1                                                | 535-00-03                                                                                                  | 500.00          |                |         |        |               |
|                              | 2                                                | 755-00-04                                                                                                  | 1,000.00        |                |         |        |               |
|                              | 3                                                | ٩.                                                                                                    | .00             |                |         |        |               |
|                              | Desc<br>Tra<br>Transfe                           | sription<br>Insfer<br>er Vendor                                                                            |                 | <b>^</b>       |         |        |               |
|                              |                                                  |                                                                                                    | Distributio     | n Balance [    | 0.00    | Total  | 1,500.00      |
|                              | 1                                                |                                                                                                    |                 |                | Accept  | Cancel |               |

# Print the Accounts Payable Invoice Register.

| <sup>sage</sup> Accounts Payable Invoice Register (TST) 10/3/2014                                                                   | ? × |
|----------------------------------------------------------------------------------------------------|-----|
| Current General Ledger Period     05     Ending     5/31/2010       Accounts Payable Posting Date     10/3/2014     Image: Comments |     |
| Notice: This Accounts Payable posting date falls into a future General Ledger period.                                               |     |
| HP LaserJet P2055d UPD PCL 6                                                                                                    | 0   |

Accounts Payable Invoice Register Journal Posting Date: 10/3/2014 Register Number:AP-000018

ABC Distribution and Service Corp. (TST)

| Vendor Number | Invoice        | Dates                   | Discount          | Invoice Amount                       |                 | Disc            | count | Distribution |
|---------------|----------------|-------------------------|-------------------|--------------------------------------|-----------------|-----------------|-------|--------------|
|               |                | -                       |                   |                                      |                 |                 |       |              |
| OCT 2014      | American Expre | ess Company             |                   |                                      | Separate Check: | No              |       |              |
|               | 10/3/2014      | 10/30/2014              |                   | 1,500.00                             |                 |                 | 0.00  |              |
|               | G/L Account:   | 535-00-03<br>Transfer T | o: 01-STEV        | Varehouse supplies<br>Stevens Supply |                 |                 |       | 500.00       |
|               | G/L Account:   | 755-00-04               | т                 | ravel and entertainment              |                 |                 |       | 1,000.00     |
|               |                |                         | Division 02 Total | 1,500.00                             |                 |                 | 0.00  | 1,500.00     |
|               |                |                         |                   |                                      | F               | Prepaid Amount: | 0.0   | 0            |
|               |                |                         | Report Total      | 1,500.00                             |                 |                 | 0.00  | 1,500.00     |
|               |                |                         |                   |                                      | F               | Prepaid Amount: | 0.0   | 0            |

## Update the Invoice Register.

| <sup>sage</sup> Sage | e 100 ERP                                   | × |
|----------------------|---------------------------------------------|---|
| ?                    | Do you want to update the Invoice Register? |   |

## Print the Daily Transaction Register and Update.

| <sup>sage</sup> Daily Transaction Register (TST) 10/3/2014 | <u>? ×</u>       |
|------------------------------------------------------------|------------------|
| ACCOUNTS PAYABLE DAILY TRANSACTION REGISTER                |                  |
| HP LaserJet P2055d UPD PCL 6                               | ew <u>S</u> etup |

#### Daily Transaction Register

#### ABC Distribution and Service Corp. (TST)

| Postings For: 10 | 0/3/2014       |                                                                    |          |          |
|------------------|----------------|--------------------------------------------------------------------|----------|----------|
| Source Journal   | Account Number | Account Description/Posting Comment                                | Debit    | Credit   |
| AP-000018        | 200-02-00      | Accounts payable - other<br>A/P INVOICE ENTRY /DIV: 02             |          | 1,500.00 |
|                  | 535-00-03      | Warehouse supplies<br>American Express Company /IN: OCT 2014       | 500.00   |          |
|                  | 755-00-04      | Travel and entertainment<br>American Express Company /IN: OCT 2014 | 1,000.00 |          |
|                  |                | Journal 000018 Totals:                                             | 1,500.00 | 1,500.00 |
|                  |                | Source AP Totals:                                                  | 1,500.00 | 1,500.00 |
|                  |                | 10/3/2014 Totals:                                                  | 1,500.00 | 1,500.00 |
|                  |                | Report Totals:                                                     | 1,500.00 | 1,500.00 |

Review your Vendors. Note that the paid invoice appears on the vendor that you originally purchased from. The invoice number shows with the Credit Card vendor's name.

| 🔓 Vendor Maintenance                | (TST) 10/3/2014                                      |                                        |                        |                          |                          |                                 | <u>_ [] ×</u>     |
|-------------------------------------|------------------------------------------------------|----------------------------------------|------------------------|--------------------------|--------------------------|---------------------------------|-------------------|
| VendorNo. 01-STEV<br>Name StevensSt | upply                                                |                                        |                        |                          | C <u>o</u> py I          | From <u>R</u> enum              | iber More 💌       |
| <u>1</u> . Main <u>2</u> . Add      | ditional <u>3</u> . Statis                           | stics <u>4</u> . Sum                   | nmary <u>5</u> . Histo | ory 6. Invoice           | es <u>7</u> .Transactio  | ns <u>8</u> .Check              | s <u>9</u> . P/Os |
| Inverce No.<br>AMEX 000<br>2971     | Inv Date ⊽<br>10/3/2014<br>5/11/2010<br>s Type Trans | Inv Due Date<br>10/3/2014<br>6/10/2010 | Disc Date              | Amount 500.00<br>154,530 | Discount 0.00<br>0.00 15 | Balance Comme<br>0.00<br>54,530 | ent ()            |
|                                     |                                                      |                                        |                        |                          |                          |                                 |                   |
| Balance                             | Current                                              | 30 Days                                | 45 Days                | 60 Days                  | 90 Day:                  | s                               |                   |
| 154,530.00                          | 0.00                                                 | 0.00                                   | 0.00                   | 0.00                     | 154,530.00               | Cancel                          | Delete A          |
|                                     |                                                      |                                        |                        |                          | Accept                   | <u>L</u> ancel                  |                   |

### Click the Invoice drill down button.

| <sup>sage</sup> Vendor Ma      | intenance (TST            | ) 10/3/2014                          | 4                                      |                       |                                |                                       |                                      |                 |
|--------------------------------|---------------------------|--------------------------------------|----------------------------------------|-----------------------|--------------------------------|---------------------------------------|--------------------------------------|-----------------|
| Vendor No.<br>Name             | 01-STEV<br>Stevens Supply | <b>-</b>                             |                                        |                       |                                | Copy From.                            | ] <u>R</u> enumber                   | More •          |
| <u>1</u> . Main                | <u>2</u> . Additiona      | I <u>3</u> . Stal                    | istics <u>4</u> . Sum                  | nmary <u>5</u> . Hist | ory <u>6</u> . Invoices        | 7. Transactions                       | <u>8</u> .Checks                     | <u>9</u> . P/Os |
| Invoice No<br>AMEX 000<br>2971 | ).<br>D                   | Inv Date 7<br>10/3/2014<br>5/11/2010 | Inv Due Date<br>10/3/2014<br>6/10/2010 | Disc Date             | Amount Di<br>500,00<br>154,530 | scount Balar<br>0.00 0<br>0.00 154,53 | ice Comment<br>00<br>Invoice/Payment | History, Alt-Z  |
| •                              |                           |                                      |                                        |                       |                                |                                       |                                      | ▶ I             |
| Trans Date                     | e 🛆 Trans Type            | Tran                                 | s Amount                               | Discount Checl        | k Date Check No.               | Cleared Cle                           | ared Date                            |                 |
| 10/3/2014<br>10/3/2014         | Invoice<br>Payment        |                                      | 500.00<br>500.00-                      | 0.00<br>0.00 10/3/    | 2014 C00005                    | No<br>No                              |                                      |                 |
| E                              | Balance                   | Current                              | 30 Days                                | 45 Days               | 60 Days                        | 90 Days                               |                                      |                 |
| 154,9                          | 530.00                    | 0.00                                 | 0.00                                   | 0.00                  | 0.00                           | 154,530.00                            |                                      |                 |
|                                |                           |                                      |                                        |                       |                                |                                       | <u>Cancel</u>                        | elete           |

The Invoice History Inquiry window will appear. Click the Lines tab.

| <sup>899</sup> A/P Invoice History Inquiry (TST) 10/3/2014                                                                                        |                                                                     |
|----------------------------------------------------------------------------------------------------|---------------------------------------------------------------------|
| Invoice No.         AMEX 000         Image: American structure         Type           1. Main         2. Lines         3. Payments         Source | INV Date 10/3/2014<br>A/P                                           |
| Vendor No. 01-STEV Stevens Supply<br>Source Journal AP-000018                                                                                     | Invoice Due Date 10/3/2014<br>Discount Due Date Discount Amount .00 |
| Terms Code 02 2% 10 DAYS, NET 30 DAYS<br>Prepaid Invoice<br>Prepaid Date                                                                          | Invoice Amount 500.00                                               |
| Prepaid Check Separate Check Hold Payment                                                                                                    | Subject to Discount .00                                             |
| Comment                                                                                                    |                                                                     |
| 1099 Form Box                                                                                                    | Balance .00                                                         |
|                                                                                                    |                                                                     |
|                                                                                                    |                                                                     |
|                                                                                                    |                                                                     |

The G/L Account will show as TRANSFER. Click the Transfer Information button to see what vendor the amount was transferred from.

| A/P Invoice History Inquiry (TS                                  | T) 10/3/2014 |                        |                                                   |      |
|------------------------------------------------------------------|--------------|------------------------|---------------------------------------------------|------|
| Invoice No. AMEX 000 <u>1</u> . Main <u>2</u> . Lines <u>3</u> . | Payments     | Type INV<br>Source A/P | Date 10/3/2014                                    |      |
| Line No. G/L Account<br>1 TRANSFER                               | Description  | Transfer<br>Yes        | Amount Comment<br>500.00<br>Transfer Information, |      |
|                                                                  |              |                        |                                                   | <br> |

The Credit Card Invoice Transfer Details screen will appear.

| 🤓 Credit Card Invo | bice Transfer Details    | ? × |
|--------------------|--------------------------|-----|
| Vendor Number      | 02-AMEX                  |     |
| Name               | American Express Company |     |
| Invoice Number     | OCT 2014                 |     |
| Invoice Date       | 10/3/2014                |     |
| Transfer Amount    | 500.00                   |     |
| Discount Amount    | .00                      |     |
| 1099 Form          | None                     |     |
| 1099 Box           |                          |     |
| L                  |                          |     |
|                    |                          |     |

Select the Credit Card vendor. This vendor will show the full amount of the invoice that needs to be paid.

| <sup>sage</sup> Vendor Ma                     | intenance (TS              | ī <b>) 10/3/201</b> 4                                         |                                                                   |                       |                                                      |                                     |                                     |                    |                |                                  |
|-----------------------------------------------|----------------------------|---------------------------------------------------------------|-------------------------------------------------------------------|-----------------------|------------------------------------------------------|-------------------------------------|-------------------------------------|--------------------|----------------|----------------------------------|
| Vendor No.<br>Name                            | 02-AMEX<br>American Expres | s Company                                                     | 000                                                               |                       |                                                      |                                     | C <u>o</u> py F                     | rom                | nber]          | More 💌                           |
| <u>1</u> . Main                               | <u>2</u> . Addition        | al   <u>3</u> . Statis                                        | stics <u>4</u> . Sum                                              | imary <u>5</u> . Hist | ory <u>6</u> . h                                     | nvoices                             | <u>7</u> . Transaction              | ns <u>8</u> .Checl | (5             | <u>9</u> . P/Os                  |
| Invoice No<br>OCT 2014<br>SEPT2014<br>MAYSTMT |                            | Inv Date ▼<br>10/3/2014<br>9/30/2014<br>5/31/2010<br>5/1/2010 | Inv Due Date<br>10/30/2014<br>9/30/2014<br>6/30/2010<br>5/30/2010 | Disc Date             | Amount<br>1.500.00<br>100.00<br>3,000.00<br>3,000.00 | Discor<br>0<br>0,<br>0,<br>0,<br>0, | unt B<br>00 1,<br>00<br>00<br>00 3, | Cleared Date       | ent            | <ul> <li>₩</li> <li>★</li> </ul> |
| 10/3/2014                                     | Invoice                    | 5 <u>  110118</u>                                             | 1,500.00                                                          | 0.00                  |                                                      | ICCN NO.                            | No                                  | Cleared Date       | _              |                                  |
| Е<br>4,;                                      | alance<br>700.00           | Current<br>1,600.00                                           | 30 D ays<br>0.00                                                  | 45 Days<br>0.00       | 60                                                   | Days<br>0.00                        | 90 Diays<br>3,100.00                |                    |                |                                  |
|                                               |                            |                                                               |                                                                   |                       |                                                      |                                     | Accept                              | Cancel             | <u>D</u> elete | ₽0,                              |

## **Recording an Invoice Transfer:**

\*Note – this example is for a Purchase Order that was paid using a credit card. The PO Receipt of Goods has already been done.

Enter the Receipt of Invoice for the Purchase Order.

| Receipt of Invoice Entry (TST) 10/3                                                                             | 3/2014                                                                                                    |                 |
|----------------------------------------------------------------------------------------------------|----------------------------------------------------------------------------------------------------|-----------------|
| Receipt Number         001008         2         1         K           1. Header         2. Address         3. L | 1 4 0 01<br>ines <u>4</u> . Totals                                                                                                    | Defaults Vendor |
| Purchase Order Number 0010023                                                                                   | Invoice Number 4587                                                                                                    |                 |
| Vendor No. 01-CONT                                                                                              | Container Corporation Of Usa                                                                                                    |                 |
| Order Type Standard Order<br>Order Status Back Order<br>Required Date 10/3/2014                                 | Purchase Address     Q       Ship-To Address     0000     ABC Distributing Company       Terms Code     03     NET END OF MONTH       Ship-Via     Q     FOB |                 |
| 1099 Form None  1099 Box                                                                                        |                                                                                                    |                 |
| Sales Tax<br>Schedule NONTAX Q<br>Nontaxable Tax Schedule<br>Use Tax                                            | E-mail Telephone (312) 555-7721 E-xt Comment                                                                                                    |                 |
|                                                                                                    |                                                                                                    |                 |

Accept, Print and Update the Daily Purchases Journal.

| Receipt of Invoice Entry                                                            | y (TST) 10/3/2014           |                                                                                            |                                    |                 |
|-------------------------------------------------------------------------------------|-----------------------------|--------------------------------------------------------------------------------------------|------------------------------------|-----------------|
| Receipt Number         001008           1. Header         2. Addres                 | 3. Lines                    | ▶<br><u>4</u> . Totals                                                                     |                                    | Defaults Vendor |
| Purchase Order Number 00                                                            | 010023                      | Hold Payment                                                                               | Tax Detail                         |                 |
| Taxable Purchases<br>Nontaxable Purchases<br>Freight Amount<br>Sales Tax Amount     | .00<br>800.13<br>.00<br>.00 | COD Number<br>Less COD Amount<br>COD Check Number<br>Bank Code                             | .00                                |                 |
| Invoice Total<br>Prepayment Available<br>Prepayment Applied<br>Prepaid Check Number | .00<br>.00                  | Invoice Balance<br>Invoice Due Date<br>Discount Date<br>Discount Amount<br>Prepaid Freight | 800.13<br>10/30/2014<br>.00<br>.00 |                 |
| <b>(*</b> )                                                                         |                             |                                                                                            | Accept Canc                        | el Delete 🖨 🕢 ; |

The invoice will appear as an open invoice for that vendor. Since the invoice was paid using the credit card, it will need to be transferred to the credit card vendor.

| Vendor Mainten                                                  | ance (TST) 10                          | /3/2014                                                                                |                                                                                         |                       |                                                          |                         |                                                          |                                                              |                   | _               |
|-----------------------------------------------------------------|----------------------------------------|----------------------------------------------------------------------------------------|-----------------------------------------------------------------------------------------|-----------------------|----------------------------------------------------------|-------------------------|----------------------------------------------------------|--------------------------------------------------------------|-------------------|-----------------|
| /endor No. 01-C0                                                | ONT                                    |                                                                                        |                                                                                         |                       |                                                          |                         | Copy                                                     | From                                                         | <u>R</u> enumber  | More            |
| <u>1</u> . Main .                                               | 2. Additional                          | <u>3</u> . Statistic                                                                   | cs <u>4</u> . Sum                                                                       | imary <u>5</u> . Hist | ory !                                                    | <u>6</u> . Invoices     | 7.Transactio                                             | ons                                                          | 8.Checks          | <u>9</u> . P/0: |
| Invoice No.                                                     | Inv                                    | ZDate ∇                                                                                | Inv Due Date                                                                            | Disc Date             | Amour                                                    | t Dis                   | count                                                    | Balance                                                      | Comment           |                 |
| 5486<br>5486<br>846<br>84657<br>0001053190<br>444-CM<br>44-4567 | 9/2<br>9/2<br>9/2<br>5/3<br>5/3<br>5/3 | 22/2014 9<br>22/2014 9<br>22/2014 9<br>22/2014 9<br>31/2010 6<br>31/2010 5<br>1/2010 5 | 0/30/2014<br>9/30/2014<br>9/30/2014<br>9/30/2014<br>6/30/2010<br>6/31/2010<br>6/30/2010 |                       | 2,031.2<br>113.0<br>1,200.0<br>50,553<br>100.0<br>92,332 | 5<br>5<br>2-<br>0<br>0- | 0.00 2<br>0.00 2<br>0.00 -<br>0.00 5<br>0.00 5<br>0.00 8 | 2,031.25<br>113.02-<br>1,200.00<br>0,553<br>100.00-<br>0,332 | Monthly Purcha    | ases            |
| •                                                               | <b>T T</b>                             |                                                                                        |                                                                                         | <b>D:</b> (0)         |                                                          | 01 I N                  |                                                          |                                                              |                   | F               |
| 10/3/2014                                                       | Invoice                                | Irans A<br>{                                                                           | mount<br>300.13                                                                         | 0.00                  | K Date                                                   | LNECK NO.               | No                                                       | Lieared                                                      | I Date            |                 |
| Balance                                                         | e Cu                                   | urrent                                                                                 | 30 Days                                                                                 | 45 Days               |                                                          | 60 Days                 | 90 D ay:                                                 | s                                                            |                   |                 |
| 134,704.85                                                      | 5 3,91                                 | 8.36                                                                                   | 0.00                                                                                    | 0.00                  |                                                          | 0.00                    | 130,786.49                                               | I                                                            |                   |                 |
| <b>7</b>                                                        |                                        |                                                                                        |                                                                                         |                       |                                                          |                         |                                                          | : <u>C</u> a                                                 | ncel <u>D</u> ele | te 🔒            |

Click on Invoice Data Entry. Select the Credit Card vendor and enter an Invoice Number. Enter the amount as shown on the statement. Click on the Lines Tab.

| 😂 A/P Invoice Data Entry (TST) 10/3/2014                                                                                                    |                                                                                                    |
|----------------------------------------------------------------------------------------------------|----------------------------------------------------------------------------------------------------|
| Vendor No.       02-AMEX       02-AMEX       02-AMEX         Name       American Express Company         Invoice No.       4587       02-AMEX         1. Header       2. Lines | ⊻endor                                                                                                    |
| Invoice Date 10/3/2014<br>Invoice Amount 800.13<br>Subject to Discount 800.13<br>Prepaid Invoice 4                                                                             | Terms Code     03 Q     NET END OF MONTH       Invoice Due Date     10/30/2014     Image: Color of the second second |
|                                                                                                    | Hold Payment Separate Check Comment                                                                                                    |
|                                                                                                    | Accept Cancel Delete 🖨 📀                                                                                                    |

Click on the Lines tab, then click the Transfer Information icon.

| See A/P Invoi     | e Data Entry (151) 10/3/2014 |                  |
|-------------------|------------------------------|------------------|
| Vendor No.        | 02-AMEX                      | Vendor           |
| Name              | American Express Company     |                  |
| Invoice No.       | 4587 <sup>(1)</sup>          |                  |
| <u>1</u> . Header | <u>2</u> . Lines             |                  |
|                   | <u>Q</u> uick Row 1          |                  |
|                   | G/L Account Amount Comment   |                  |
| 1                 | .00                          |                  |
|                   |                              |                  |
|                   |                              |                  |
|                   |                              |                  |
|                   |                              |                  |
| Descript          | on 🔼                         |                  |
| Transfe           |                              |                  |
| Transfer V        | ndor                         |                  |
|                   | Distribution Ralance 900.12  | Total 0.00       |
|                   |                              | 0.00             |
|                   |                              | ancel Delete 😝 🕢 |

Select the Vendor you are transferring from. Then select the invoice that was paid using the credit card. Click OK.

| <sup>sage</sup> Purchase Vendo | r Transfer                   | <u>? X</u>               |
|--------------------------------|------------------------------|--------------------------|
| Vendor Number                  | 01-CONT                      | Select                   |
| Name                           | Container Corporation Of Usa |                          |
| Invoice Number                 | 4587                         |                          |
| Invoice Date                   | 10/3/2014                    |                          |
| Invoice Balance                | 800.13                       |                          |
| G/L Account                    |                              |                          |
| Transfer Amount                | 800.13 📰                     |                          |
| Discount Amount                | .00                          |                          |
| 1099 Form                      | None                         |                          |
| 1099 Box                       |                              |                          |
| L                              |                              |                          |
|                                |                              | <u>OK</u> <u>C</u> ancel |

### Click Accept.

| Vendor No.     02-AMEX       Name     American       Invoice No.     4587       1. Header     2. Line | ntry (TST) 10/3/2014 |                     |         | (                            | _ □ ×<br>Vendor |
|----------------------------------------------------------------------------------------------------|----------------------|---------------------|---------|------------------------------|-----------------|
|                                                                                                    | <u>Q</u> uick Row    | 2 🎦                 |         | ET(=                         | (== 😓 🔹         |
| G/L A                                                                                                 | Account Amou         | unt                 | Comment |                              |                 |
| 1                                                                                                    |                      | 800.13              |         |                              |                 |
| 2                                                                                                    | <u> </u>             | .00                 |         |                              |                 |
| Description<br>Transfer<br>Transfer Vendor                                                            |                      | ▲<br>               |         |                              |                 |
|                                                                                                    | D                    | istribution Balance | 0.00    | Total                        | 800.13          |
|                                                                                                    |                      |                     | Accept  | <u>Cancel</u> <u>D</u> elete | 80              |

# Print the Invoice Register.

| 899 Accounts Payable Invoice Register (TST) 10/3/2014                                                                                                    | <u>?</u> × |
|----------------------------------------------------------------------------------------------------|------------|
| Current General Ledger Period     05     Ending     5/31/2010       Accounts Payable Posting Date     10/3/2014     10       Print Full Comments     Image: Comments     Image: Comments |            |
| Notice: This Accounts Payable posting date falls into a future General Ledger period.                                                                                                    |            |
| HP LaserJet P2055d UPD PCL 6                                                                                                    | 0          |

Accounts Payable Invoice Register Journal Posting Date: 10/3/2014 Register Number:AP-000018

ABC Distribution and Service Corp. (TST)

| Division Number:                 | 02 OTHER ACCO        | DUNTS PAYABL                               | E                  |                                                     |              |                 |                  |                        |
|----------------------------------|----------------------|--------------------------------------------|--------------------|-----------------------------------------------------|--------------|-----------------|------------------|------------------------|
| Vendor Number\<br>Invoice Number | Invoice              | Dates<br>Due                               | Discount           | Invoice Amount                                      |              |                 | Discount         | Distribution<br>Amount |
| AMEX<br>4587                     | American Expres      | ss Company                                 |                    |                                                     | Separate Che | sk: No          |                  |                        |
|                                  | 10/3/2014<br>Invoice | 10/30/2014<br>Transfer Fro<br>Number: 4587 | m: 01-CONT         | 800.13<br>Container Corporation Of Usa<br>Discount: | 0.00         |                 | 0.00<br>TRANSFER | 800.13                 |
|                                  |                      |                                            | Division 02 Total: | 800.13                                              |              | Prepaid Amount: | 0.00             | 800.13                 |
|                                  |                      |                                            | Report Total:      | 800.13                                              |              | Prepaid Amount: | 0.00             | 800.13                 |
|                                  |                      |                                            |                    |                                                     |              |                 |                  |                        |

# Update the Invoice Register.

| <sup>sage</sup> Sage | e 100 ERP                                   | × |
|----------------------|---------------------------------------------|---|
| 2                    | Do you want to update the Invoice Register? |   |
|                      | Yes No                                      |   |

# Print and Update the Daily Transaction Register.

| <sup>sage</sup> Sage | e 100 ERP                                            | × |
|----------------------|------------------------------------------------------|---|
| ?                    | Do you want to print the Daily Transaction Register? |   |

Select the Vendor you transferred from. The Invoice will show paid with a check number that starts with a C. That indicates that it was paid by Credit Card.

| sage (   | /endor Maint                       | enar                  | nce (TST)          | 10/3/201                                         | 4                                    |                              |            |                  |                                    |                                   |                   |                        |                                          |                 |                |               |          |
|----------|------------------------------------|-----------------------|--------------------|--------------------------------------------------|--------------------------------------|------------------------------|------------|------------------|------------------------------------|-----------------------------------|-------------------|------------------------|------------------------------------------|-----------------|----------------|---------------|----------|
| Ve<br>Na | endor No. 🛛 🕅<br>ame 🛛 🖸           | 1-COM<br>ontair       | NT<br>her Corporal | tion Of Usa                                      | <b>a d</b> (                         | >                            |            |                  |                                    |                                   |                   | Сору                   | From                                     | <u>R</u> enum   | ber            | More          |          |
|          | <u>1</u> . Main                    | <u>2</u> .            | Additional         | <u>3</u> . Sta                                   | tistics                              | <u>4</u> . Su                | immary     | <u>5</u> . Histi | ory                                | <u>6</u> . Invoice:               | s   <u>7</u>      | , Transacti            | ons                                      | <u>8</u> .Check | .s ]           | <u>9</u> . P/ | /0s ]    |
|          | Invoice No.<br>4587                |                       |                    | Inv Date 5<br>10/3/2014                          | 7 Inv Di<br>10/30.                   | ue Diate<br>/2014            | Disc Da    | te               | Amou<br>800.                       | unt<br>13                         | Discou<br>0.0     | nt                     | Balance<br>0.00                          | Comme           | ent            |               | <b>H</b> |
|          | 5486<br>846<br>84657<br>0001053190 |                       |                    | 9/22/2014<br>9/22/2014<br>9/22/2014<br>5/31/2010 | 9/30/2<br>9/30/2<br>9/30/2<br>6/30/2 | 2014<br>2014<br>2014<br>2014 |            |                  | 2,031.<br>113.<br>1,200.<br>50.553 | .25<br>. <mark>02</mark> -<br>.00 | 0.0<br>0.0<br>0.0 | )0<br>)0<br>)0<br>)0 F | 2,031.25<br>113.02<br>1,200.00<br>50.553 | Monthli         | Purchase       |               |          |
|          | 444-CM<br>44-4567                  |                       |                    | 5/31/2010<br>5/1/2010                            | 5/31/2<br>5/30/2                     | 2010                         |            |                  | 100.<br>92,332                     | 00-                               | 0.0<br>0.0        | )0<br>)0<br>)0 8       | 100.00<br>30,332                         | -               | r archase      | ~             |          |
|          | •                                  |                       |                    |                                                  |                                      |                              |            |                  |                                    |                                   |                   |                        |                                          |                 |                | ▶             |          |
|          | Trans Date 7                       | T /                   | rans Type          | Trar                                             | ns Amoun                             | t                            | Discour    | nt Chec          | k Date                             | Check No                          | o.                | Cleared                | Cleare                                   | d Date          |                |               |          |
|          | 10/3/2014<br>10/3/2014             | In <sup>.</sup><br>Pa | voice<br>syment    |                                                  | 800.10<br>800.10                     | }<br>}-                      | 0.0<br>0.0 | i0<br>10/3/;     | 2014                               | C00004                            | )                 | No<br>No               |                                          |                 |                |               |          |
| Ιſ       | Bala                               | ance                  |                    | Current                                          | :                                    | 30 Days                      |            | 45 Diays         |                                    | 60 Days                           |                   | 90 D ay                | /s                                       |                 |                |               |          |
|          | 133,904                            | .72                   | 3                  | ,118.23                                          |                                      | 0.00                         |            | 0.00             |                                    | 0.00                              |                   | 130,786.4              | 9                                        |                 |                |               |          |
| (        | <u>&gt;</u>                        |                       |                    |                                                  |                                      |                              |            |                  |                                    |                                   |                   |                        | it <u>C</u> a                            | ancel           | <u>D</u> elete | ]Ę            |          |

## Click the Invoice/Payment History icon.

| 🔓 Vendor Ma                                                                  | intenance (TS       | r) 10/3/2014                                                                                       | 4                                                                                                    |                    |                                                                                 |                         |                                                                  |                                                                                                    | _                  |             |
|------------------------------------------------------------------------------|---------------------|----------------------------------------------------------------------------------------------------|----------------------------------------------------------------------------------------------------|--------------------|---------------------------------------------------------------------------------|-------------------------|------------------------------------------------------------------|----------------------------------------------------------------------------------------------------|--------------------|-------------|
| Vendor No.<br>Name                                                           | 01-CONT             | ation Of Usa                                                                                       |                                                                                                    |                    |                                                                                 |                         | Сору                                                             | From                                                                                                    | ber More           | •           |
| <u>1</u> . Main                                                              | <u>2</u> . Addition | al <u>3</u> . Stal                                                                                 | istics <u>4</u> . Su                                                                                     | mmary <u>5</u> . H | listory 📔 🗄                                                                     | . Invoices              | <u>7</u> .Transactio                                             | ons <u>8</u> .Check                                                                                     | s <u>  9</u> . P/C | )s ]        |
| Invoice No<br>4587<br>5486<br>846<br>84657<br>000105319<br>444-CM<br>44-4567 | 0                   | Inv Date<br>10/3/2014<br>9/22/2014<br>9/22/2014<br>9/22/2014<br>5/31/2010<br>5/31/2010<br>5/1/2010 | Inv Due Date<br>10/30/2014<br>9/30/2014<br>9/30/2014<br>9/30/2014<br>6/30/2010<br>5/31/2010<br>5/30/2010 | Disc Date          | Amoun<br>800.1:<br>2,031.2:<br>113.0:<br>1,200.0:<br>50,553<br>100.0:<br>92,332 | t Disc.<br>3<br>2-<br>1 | ount 0.00<br>0.00<br>0.00<br>0.00<br>0.00<br>0.00<br>0.00<br>0.0 | Balance Commo<br>0,00<br>2,021 25<br>1 Invoice/Paym<br>1,200,00<br>100,553 Monthly<br>100,00-<br>80,332 | ent History, Alt-Z | H<br>S<br>N |
| Trans Date                                                                   |                     | a Tran                                                                                             | s Amount                                                                                                 | Discount Ch        | eck Date                                                                        | Check No.               | Cleared                                                          | Cleared Date                                                                                            | <u> </u>           |             |
| 10/3/2014<br>10/3/2014                                                       | Invoice<br>Payment  | <u> </u>                                                                                           | 800.13<br>800.13-                                                                                        | 0.00<br>0.00 10/   | 3/2014                                                                          | 000004                  | No<br>No                                                         |                                                                                                    |                    |             |
| E<br>133,                                                                    | 3alance<br>904.72   | Current<br>3,118.23                                                                                | 30 D ays<br>0.00                                                                                         | 45 Day<br>0.0      | ys<br>O                                                                         | 60 D ays<br>0.00        | 90 D ay<br>130,786.49                                            | 18<br>3                                                                                                 |                    |             |
|                                                                              |                     |                                                                                                    |                                                                                                    |                    |                                                                                 |                         |                                                                  | t <u>C</u> ancel                                                                                        |                    |             |

The Balance will show Zero.

| A/P Invoice History Inquiry (TST) 10/3/2014                                                                                                    |                                                                                                    |                                                                   |
|----------------------------------------------------------------------------------------------------|----------------------------------------------------------------------------------------------------|-------------------------------------------------------------------|
| Invoice No. 4587 J. No. 4587 J. No. 4587 J | NV Date 10/3/20<br>9/0 P0 No. 0010023                                                                   | 114 Ta <u>x</u> Detail<br>3                                       |
| Vendor No.     01-CONT     Container Corporation Of Usa       Source Journal     P0-000009 %       Ship To     0000       ABC Distributing Company       Purch Address                                                                                                    | Invoice Due Date 10/<br>Discount Due Date Discount Amount                                               | 30/2014                                                           |
| Terms Code     03     NET END OF MONTH       Warehouse     000     CENTRAL WAREHOUSE       Comment                                                                                                    | Taxable<br>Nontaxable<br>Freight<br>Sales Tax<br>Invoice Total<br>Prepayment<br>Less COD<br>Net Invoice | .00<br>800.13<br>.00<br>.00<br>800.13<br>.00<br>.00<br>.00<br>.00 |
| Tax Schedule NONTAX Nontaxable Tax Schedule                                                                                                    | Balance                                                                                                 | .00 <                                                             |

#### Click the Payments tab.

| 🔓 A/P Invoice History Inqui                          | iry (TST) 10/3/2014                       |                                    |                        |                                                |
|------------------------------------------------------|-------------------------------------------|------------------------------------|------------------------|------------------------------------------------|
| Invoice No. 4587<br><u>1</u> . Main <u>2</u> . Lines |                                           | Type<br>Source                     | INV Date<br>P/0 P0 No. | 10/3/2014         Tax Detail           0010023 |
| Bank Check No. Ch<br>D C00004 10/                    | eck Date Check Type<br>3/2014 Credit Card | Vendor Name<br>Container Corporati | Source<br>AP           | Amount Comment                                 |
| <b>3</b>                                             |                                           |                                    |                        |                                                |

Click the Transfer Information icon.

| A/P Invoice History Inquiry (T<br>Invoice No. 4587<br><u>1</u> . Main <u>2</u> . Lines | <b>5T) 10/3/2014</b><br>→ I¶ ¶ ▷ ▷I<br><u>3</u> . Payments | Type INV Date<br>Source P/O PON | _□×<br>10/3/2014 Tax Detail<br>No. 0010023 |
|----------------------------------------------------------------------------------------|------------------------------------------------------------|---------------------------------|--------------------------------------------|
| Bank Check No. Check D<br>D C00004 10/3/201                                            | ate Check Type Vendor<br>4 Credit Card Contains            | Name Source<br>ar Corporati AP  | Amount Comment<br>800.13                   |
|                                                                                        |                                                            |                                 |                                            |
| 7.0                                                                                    |                                                            |                                 |                                            |

The Credit Card Payment Transfer Details window will appear.

| 🔓 Credit Card Pay               | ment Transfer Details               | ? × |
|---------------------------------|-------------------------------------|-----|
| Vendor Number<br>Name           | 02-AMEX<br>American Express Company |     |
| Invoice Date<br>Transfer Amount | 10/3/2014 800.13                    |     |
| Discount Amount<br>1099 Form    | .00<br>None                         |     |
| 1099 Box                        |                                     |     |

The Credit Card vendor will show the invoice from the originating vendor.

| Vendor Main                                                 |                                           |                       |                        |                                           |                                   |                                        |                      |                    |
|-------------------------------------------------------------|-------------------------------------------|-----------------------|------------------------|-------------------------------------------|-----------------------------------|----------------------------------------|----------------------|--------------------|
|                                                             | itenance (TST)                            | ) 10/3/2014           | •                      |                                           |                                   |                                        |                      |                    |
| /endorNo. 0<br>Name A                                       | D2-AMEX<br>American Express               | S Company             |                        |                                           |                                   | Сору                                   | From                 | ber More           |
| <u>1</u> . Main                                             | 2. Additional                             | I <u>3</u> . Statis   | stics <u>4</u> . Sur   | mmary <u>5</u> . Histo                    | ory <u>6</u> . Invoice            | es <u>Z</u> .Transacti                 | ions <u>8</u> .Check | is <u>9</u> . P/Os |
| Invoice No.                                                 |                                           | Inv Date - ▽          | Inv Due Date           | Disc Date                                 | Amount 900 13                     | Discount                               | Balance Commo        | ent 🚺              |
| 1<br>MAYSTMT                                                |                                           | 5/31/2010<br>5/1/2010 | 6/30/2010<br>5/30/2010 |                                           | 100.00<br>3,000.00                | 0.00<br>0.00<br>0.00                   | 100.00<br>3,000.00   | ×                  |
|                                                             |                                           |                       |                        |                                           |                                   |                                        |                      |                    |
| •                                                           |                                           |                       |                        |                                           |                                   |                                        |                      | Þ                  |
| I Trans Date                                                |                                           | Trans                 | Amount                 | Discount Check                            | < Date Check N                    | No. Cleared                            | Cleared Date         | ŀ                  |
| ▲     Trans Date     10/3/2014                              | A Trans Type<br>Invoice                   | Trans                 | : Amount<br>800.13     | Discount Check<br>0.00                    | < Date Check N                    | No. Cleared<br>No                      | Cleared Date         | <u> </u>           |
| Trans Date<br>10/3/2014                                     | A Trans Type<br>Invoice                   | Current               | Amount 800.13          | Discount Check<br>0.00<br>45 Days         | < Date Check M                    | No<br>No<br>90 Day                     | Cleared Date         | <u>}</u>           |
| Trans Date           10/3/2014           Bal           3,90 | A Trans Type<br>Invoice<br>lance<br>00.13 | Current 800.13        | Amount 800.13          | Discount Check<br>0.00<br>45 Days<br>0.00 | < Date Check M<br>60 Days<br>0.00 | No. Cleared<br>No<br>90 Day<br>3,100.0 | Cleared Date         | <u> </u>           |

| 9 Vendor Maint  | enance (TST)          | 10/3/2014         |                        |                        |                    |                      |                         |                     |                 |
|-----------------|-----------------------|-------------------|------------------------|------------------------|--------------------|----------------------|-------------------------|---------------------|-----------------|
| Vendor No. 02   | :AMEX                 |                   | 0 🕨 🕅 👘                |                        |                    |                      | Copy From               | <u>R</u> enumber    | More 🔻          |
| Name An         | nerican Express       | Company           |                        |                        |                    |                      |                         |                     |                 |
| <u>1</u> . Main | <u>2</u> . Additional | <u>3</u> . Statis | stics <u>4</u> . Sun   | nmary <u>5</u> . Histo | ory <u>6</u> . Inv | roices <u>7</u> .Tra | ansactions              | 8.Checks            | <u>9</u> . P/Os |
| Invoice No.     |                       | Inv Date  ∇       | Inv Due Date           | Disc Date              | Amount             | Discount             | Balance                 | Comment             | <u> </u>        |
| 4587            |                       | 5/31/2014         | 6/30/2014<br>6/30/2010 |                        | 800.13<br>100.00   | 0.00                 | 800.13<br>100.00        | 3                   |                 |
| •               |                       |                   |                        |                        |                    |                      |                         |                     | Þ               |
| Trans Date      | Trans Type            | Trans             | Amount                 | Discount Check         | Date Che           | ck No. 🛛 🗌 Clé       | eared Cleare            | ed Date             |                 |
|                 |                       |                   |                        |                        |                    |                      |                         |                     |                 |
| Bala            | nce                   | Current           | 30 Diays               | 45 Days                | 60 D               | ays                  | 90 Days                 |                     |                 |
| 3,900           | .13                   | 800.13            | 0.00                   | 0.00                   | 0.                 | 00 3                 | ,100.00                 |                     |                 |
|                 |                       |                   |                        |                        |                    |                      | <u>A</u> ccept <u>C</u> | ancel <u>D</u> elet | • 👌 🕜           |

## **Bonus Round** - Combining Invoices on the Credit Card Vendor

Click on Invoice Data Entry. Enter the Credit Card vendor, Invoice Number and total amount you want to combine. Click on Lines Tab.

| 🔓 A/P Invoid                                                | e Data Entry (TST) 10/3/2014                                              |                                                                                                    |
|-------------------------------------------------------------|---------------------------------------------------------------------------|----------------------------------------------------------------------------------------------------|
| <u>Vendor No.</u><br>Name<br>Invoice No.                    | O2-AMEX     Image: Company       American Express Company       SEPT 2014 | <u>⊻</u> endor                                                                                                    |
| <u>1</u> . Header                                           | <u>2</u> . Lines                                                          |                                                                                                    |
| Invoice Date<br>Invoice Amo<br>Subject to D<br>Prepaid Invo | e 10/3/2014 📑<br>ount 3,900.13 🚍<br>viscount 3,900.13 🚍<br>oice 🔍         | Terms Code     03      NET END OF MONTH       Invoice Due Date     10/30/2014     Image: Code of the code of the code of th |
| ļ                                                           |                                                                           | Hold Payment Separate Check                                                                                                    |
|                                                             |                                                                           | Form None Box                                                                                                    |
|                                                             |                                                                           | Accept Cancel Delete 😝 📀                                                                                                    |

Click on Transfer Information icon.

| 🔓 A/P Invoi       | ce Data Entry (TST) 10/3/2014 |                           |                    |
|-------------------|-------------------------------|---------------------------|--------------------|
| Vendor No.        | 02-AMEX                       |                           | ⊻endor             |
| Name              | American Express Company      |                           |                    |
| Invoice No.       | SEPT 2014                     |                           |                    |
| <u>1</u> . Header | 2. Lines                      |                           |                    |
|                   |                               |                           |                    |
|                   | ]   <u>Q</u> uick Row   1 [_  |                           |                    |
|                   | G/L Account Amount            | Comment                   |                    |
| 1                 | 00.                           |                           |                    |
|                   |                               |                           |                    |
|                   |                               |                           |                    |
|                   |                               |                           |                    |
|                   |                               |                           |                    |
| Descript          | on A                          |                           |                    |
| Transfe           |                               |                           |                    |
| Transfer V        | endor                         |                           |                    |
|                   |                               |                           |                    |
|                   | Distribution Balance          | 3,900.13                  | Total 0.00         |
|                   |                               | <u>A</u> ccept <u>C</u> a | ancel Delete 🔒 🕢 : |

Enter the Credit Card vendor number, then click the Select button.

| <sup>sage</sup> Purchase Vendor                                   | ' Transfer | <u>? X</u>                |
|-------------------------------------------------------------------|------------|---------------------------|
| Vendor Number<br>Name<br>Invoice Number                           | 02-AMEX    | Select                    |
| Invoice Date<br>Invoice Balance<br>G/L Account<br>Transfer Amount | .00        |                           |
| Discount Amount<br>1099 Form<br>1099 Box                          | None       |                           |
|                                                                   |            | <u>O</u> K <u>C</u> ancel |

Select all the Invoices that you want to combine. Click OK.

| sage | Select Vend | or Transfer Invoice | s           |              |              |            |            | _          | . 🗆 🗙 |
|------|-------------|---------------------|-------------|--------------|--------------|------------|------------|------------|-------|
| ſ    |             |                     |             |              |              |            |            |            |       |
|      | Vendor No.  | Vendor Name         | Invoice No. | Invoice Date | Due Date     | Disc. Date | Past Disc. | Invoic     | - 😺 📘 |
|      | 02-AMEX     | American Express    | 1           | 5/31/2010    | 6/30/2010    |            |            |            |       |
|      | 02-AMEX     | American Express    | 4587        | 10/3/2014    | 10/30/2014   |            |            |            |       |
|      | 02-AMEX     | American Express    | MAYSTMT     | 5/1/2010     | 5/30/2010    |            |            |            |       |
|      |             |                     |             |              |              |            |            |            |       |
|      |             |                     |             |              |              |            |            |            |       |
|      |             |                     |             |              |              |            |            |            |       |
|      |             |                     |             |              |              |            |            |            |       |
|      |             |                     |             |              |              |            |            |            |       |
|      |             |                     |             |              |              |            |            |            |       |
|      |             |                     |             |              |              |            |            |            |       |
|      |             |                     |             |              |              |            |            |            |       |
|      |             |                     |             |              |              |            |            |            |       |
|      |             |                     |             |              |              |            |            |            |       |
|      |             |                     |             |              |              |            |            |            |       |
|      |             |                     |             |              |              |            |            |            |       |
|      |             |                     |             |              |              |            |            |            |       |
|      |             |                     |             |              | Total Select | ad .       | 3 900 13   |            |       |
|      |             |                     |             |              | rotal Select |            | 3,300.13   |            |       |
|      |             |                     |             |              |              |            |            | <b></b>    |       |
|      |             |                     |             |              |              |            |            | <u>u</u> k | 9.    |
|      |             |                     |             |              |              |            |            |            |       |

### Click OK on the Purchase Vendor Transfer screen.

| sa | Purchase Vendor | Transfer                 | <u>?</u> X                |
|----|-----------------|--------------------------|---------------------------|
|    |                 |                          |                           |
|    | Vendor Number   | 02-AMEX                  | Select                    |
|    | Name            | American Express Company |                           |
|    | Invoice Number  | MULTIPLE                 | -                         |
|    | Invoice Date    |                          |                           |
|    | Invoice Balance | .00                      |                           |
|    | G/L Account     |                          |                           |
|    | Transfer Amount | 3,900.13                 |                           |
|    | Discount Amount | 00.                      |                           |
|    | 1099 Form       | None                     |                           |
|    | 1099 Box        | <b>_</b>                 |                           |
|    |                 |                          |                           |
|    |                 |                          | <u>O</u> K <u>C</u> ancel |

Click Accept, print the Invoice Register and Update.

| SOP A/P Invoid                       | e Data Entry (TST) 1     | 0/3/2014    |            |         |                |                          |
|--------------------------------------|--------------------------|-------------|------------|---------|----------------|--------------------------|
| Vendor No.                           | 02-AMEX -                | S 🖬 🌒 🕨     | <b>F</b> I |         |                | ⊻endor                   |
| Name                                 | American Express Com     | pany        |            |         |                |                          |
| Invoice No.                          | SEPT 2014                | 그,          |            |         |                |                          |
| <u>1</u> . Header                    | <u>2</u> . Lines         |             |            |         |                |                          |
|                                      | )                        | Quick Row   | 3 🛃        |         | 2              | <b>≅</b> @(: <b>₽</b> •) |
|                                      | G/L Account              | Amount      |            | Comment |                |                          |
| 1                                    |                          | 100.00      |            |         |                |                          |
| 2                                    |                          | 800.13      |            |         |                |                          |
| 3                                    |                          | 3,000.00    |            |         |                |                          |
| 4                                    |                          | .00         |            |         |                |                          |
|                                      |                          |             |            |         |                |                          |
| Descriptio<br>Transfe<br>Transfer Ve | on<br>r<br>endor 02-AMEX | ⊻.          | •          |         |                |                          |
|                                      |                          | Distributio | on Balance | 0.00    | Total          | 3,900.13                 |
|                                      |                          |             |            |         | <u>C</u> ancel |                          |

Select your Credit Card vendor. You will see all the invoices are showing paid, with the exception of the one invoice you combined them into.

| 🤓 Vendor Mai                                     | ntenance (TST) 1                   | 10/3/2014                                                           |                                                                  |                     |                                                    |           |                                         |                                          |                    | _ 🗆 🗙           |
|--------------------------------------------------|------------------------------------|---------------------------------------------------------------------|------------------------------------------------------------------|---------------------|----------------------------------------------------|-----------|-----------------------------------------|------------------------------------------|--------------------|-----------------|
| Vendor No.<br>Name                               | 02-AMEX<br>American Express (      | Company                                                             | •••                                                              |                     |                                                    |           | Cop                                     | y From                                   | <u>R</u> enumber   | More            |
| <u>1</u> . Main                                  | 2. Additional                      | <u>3</u> . Statistic                                                | cs <u>4</u> . Sum                                                | mary <u>5</u> . H   | listory <u>6</u>                                   | Invoices  | <u>7</u> .Transac                       | tions <u>8</u> .                         | Checks ]           | <u>9</u> . P/Os |
| Invoice No.<br>4587<br>SEPT 2014<br>1<br>MAYSTMT | <br> <br> <br> <br> <br> <br> <br> | Inv Date ⊽<br>0/3/2014 1<br>0/3/2014 1<br>5/31/2010 6<br>5/1/2010 5 | Inv Due Date<br>0/30/2014<br>0/30/2014<br>3/30/2010<br>5/30/2010 | Disc Date           | Amount<br>800.13<br>3,900.13<br>100.00<br>3,000.00 | Dist      | count  <br>0.00<br>0.00<br>0.00<br>0.00 | Balance 0.00<br>3,900.13<br>0.00<br>0.00 | Comment            | )<br>(H)<br>(S) |
| Trans Date<br>10/3/2014                          | A Trans Type<br>Invoice            | Trans A<br>3,9                                                      | mount<br>300.13<br>30 Daus                                       | Discount Ch<br>0.00 | eck Date (                                         | Check No. | Cleared<br>No<br>90 D                   | Cleared D                                | Date               |                 |
| 3,9                                              | 00.13 3,                           | 900.13                                                              | 0.00                                                             | 0.0                 |                                                    | 0.00      | 0.1                                     | 00                                       |                    |                 |
|                                                  |                                    |                                                                     |                                                                  |                     |                                                    |           | Acce                                    | ept <u>C</u> ano                         | cel <u>D</u> elete |                 |